## PaymentWorks - Invoices & Review Payment Status

On the Invoices page, you will be able to view your connected customer-uploaded invoices.

Access the PaymentWorks site at <u>https://www.paymentworks.com/accounts/login/</u> and login using your credentials.

1. Click on "Invoices" from the menu on the left side.

2. Displayed will be the **Customer** Name with the respective **Invoice Number**, **Invoice Date**, **Paid Amount** (if applicable), **Purchase Order** (if applicable), **Invoice Status** and **Scheduled Pay Date**.

| f Home      | Invoices                 | $\frown$       |                |                  |                |                |                    |
|-------------|--------------------------|----------------|----------------|------------------|----------------|----------------|--------------------|
| Customers   | Invoices                 | 2              |                |                  |                |                |                    |
| Invoices    | View your connected cust | ded invoices   |                |                  |                |                |                    |
| Remittances | Customer                 | Invoice Number | Invoice Date 🤞 | Paid Amount      | Purchase Order | Invoice Status | Scheduled Pay Date |
| News        | Taylor & Blatt Corp      | 88298          | 01/19/2024     |                  | 234-2000       | Approved       | 03/04/2024         |
| Messages    | Taylor & Blatt Corp      | 88299          | 01/15/2024     |                  | 234-2001       | Approved       | 02/29/2024         |
|             | Winnetka College         | c2345          | 01/01/2024     |                  |                | Approved       | 01/31/2024         |
|             | Winnetka College         | s136           | 01/01/2024     |                  |                | Approved       | 02/01/2024         |
|             | Taylor & Blatt Corp      | 88301          | 12/23/2023     |                  | 234-2003       | Approved       | 02/06/2024         |
|             | Winnetka College         | k220           | 12/23/2023     |                  |                | Error          | 01/23/2024         |
|             | Taylor & Blatt Corp      | 88302          | 12/03/2023     | USD \$543,210.98 | 234-2004       | Paid           | 01/17/2024         |
|             | Taylor & Blatt Corp      | 88302          | 12/03/2023     | USD \$543,210.98 | 234-2004       | Paid           | 01/17/2024         |
|             | Taylor & Blatt Corp      | 88303          | 12/01/2023     | USD \$76,543.21  | 234-2005       | Paid           | 01/15/2024         |
|             | Taylor & Blatt Corp      | 88303          | 12/01/2023     | USD \$76,543.21  | 234-2005       | Paid           | 01/15/2024         |

## **Continued – Invoices & Review Payment Status**

3. If you do not immediately see the invoice you are looking for, select "**Filter**" and narrow down the results by entering the data in the search fields the select "**Apply**".

| ♠ Home      |   | Invoices                                               |           |                                   |                                               |  |
|-------------|---|--------------------------------------------------------|-----------|-----------------------------------|-----------------------------------------------|--|
| Customers   |   | Invoices<br>View your connected customer-uploaded invo | oices     | Invoice Filters                   | ×                                             |  |
| Remittances | l | ≂ Filter 3                                             |           | Customer                          | Invoice Number                                |  |
| Dews        |   | Customer                                               | Invoice N | Input Customer and Press Enter    | Input Invoice Number and Press Enter          |  |
| Messages    |   | The University of Texas at El Paso                     | 0UIT001   | Invoice Date                      | Scheduled Pay Date                            |  |
|             |   | The University of Texas at El Paso                     | 0UIT001   | From To To                        | From To To                                    |  |
|             |   |                                                        |           | Clear Date Range                  | Clear Date Range                              |  |
|             |   |                                                        |           | From To To                        | Min Amount Max Amount                         |  |
|             |   |                                                        |           | Clear Date Range<br>Paid Amount   | Status                                        |  |
|             |   |                                                        |           | Min Amount                        | ✓ Accepted  Approved  G <sup>I</sup> Rejected |  |
|             |   |                                                        |           | Pay Document Number               | U Exception U Paid                            |  |
|             |   |                                                        |           | Input Pay Doc Num and Press Enter |                                               |  |
|             |   |                                                        |           |                                   |                                               |  |
|             |   |                                                        |           |                                   | Clear All Filters Apply                       |  |

## **Continued – Invoices & Review Payment Status**

> The table below contains an explanation for each status under Invoice Status.

| <b>INVOICE STATUS</b> | Explanation                                                                                                  |
|-----------------------|----------------------------------------------------------------------------------------------------|
| ACCEPTED              | The voucher has been submitted and/or approved by department                                                 |
| APPROVED              | The voucher has been approved by Accounts Payable or the Contracts and Grants Office but, has not been paid. |
| PAID                  | The voucher payment has been processed for payment.                                                          |
| REJECTED              | The voucher was closed by Accounts Payable.                                                                  |
| EXCEPTION             | The voucher is on hold, awaiting resolution.                                                                 |

If needed, select "The University of Texas at El Paso" to access the "Send Payment Inquiry" option which enables you to compose and send a message.

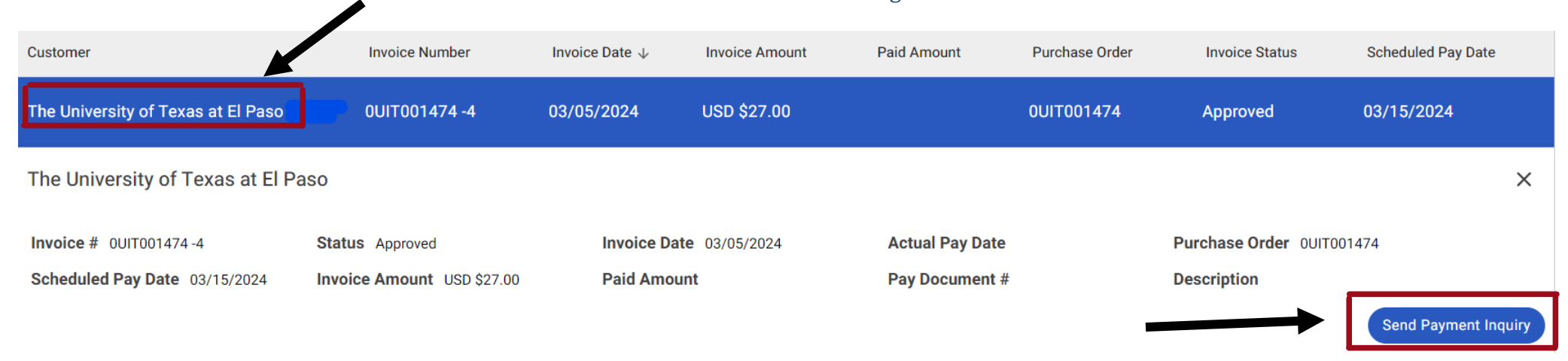

\*\*\*If payment status is not available in PaymentWorks, the Non-PO voucher may still need to be created or the Miner Mall voucher has not been approved or processed.